Gent.Li Professori,

Di seguito riportiamo le modifiche al processo di verbalizzazione online riguardo la gestione degli studenti assenti agli appelli :

Appello con studenti prenotati sia presenti che assenti.
Appello con studenti prenotati risultati assenti

## 1. Appello con studenti prenotati sia presenti che assenti.

Fino ad ora i docenti, una volta inseriti e pubblicati gli esiti, verbalizzavano anche le assenze insieme agli esiti dei presenti.

La modifica in oggetto consentirà ai docenti di verbalizzare i soli esiti relativi agli studenti presenti ed esaminati.

All'avvio del processo di verbalizzazione (pulsante "Preview verbale", che si attiva tre giorni dopo la pubblicazione, nella pagina relativa alla gestione dell'appello d'esame), il docente visualizzerà l'anteprima dei soli esiti inseriti, con la possibilità di vedere la lista degli assenti altrimenti nascosti dal sistema.

| UNIVERSITÀ DI<br>Tradizione e camb                         | EGLI STUDI DI ME<br>iamento al centro del Mediterra | ESSINA<br>neo |                                                                                           |     |               |                  | Ser          | vizi on line              |
|------------------------------------------------------------|-----------------------------------------------------|---------------|-------------------------------------------------------------------------------------------|-----|---------------|------------------|--------------|---------------------------|
| Docente                                                    | Preview                                             | Verbale       |                                                                                           | нол | ME ⇒ Calendar | io Esami » Appel | li » Lista I | scritti - Preview Verbale |
| 8                                                          | Elenco esiti da verbalizzare                        |               |                                                                                           |     |               |                  |              |                           |
|                                                            | Data Iscr.                                          | Matricola     | a Cognome e Nome                                                                          |     | Anno<br>Freq. | Esito            |              | Sel.                      |
| - Area Discourte                                           | 26/02/2014                                          |               |                                                                                           |     | 2011/2012     | 30               |              | 2                         |
| Logout<br>Cambia Password                                  |                                                     |               | Esci                                                                                      |     |               |                  |              | Firma Verbale             |
| + Home                                                     | Attenzione                                          | : Sono pres   | enti degli studenti che non verranno verbalizzati. <u>Clicca qui</u> per vedere la lista. |     |               |                  |              |                           |
| → Didattica                                                |                                                     |               | N                                                                                         |     |               |                  |              |                           |
| Registro     Commissioni     Tirocini e stage     Concorsi |                                                     |               |                                                                                           |     |               |                  |              |                           |

Dopo aver cliccato sul link indicato dalla freccia nell'immagine sovrastante, verranno mostrati anche gli studenti assenti (come da esempio nel riquadro dell'immagine successiva), che non saranno inclusi nel processo di verbalizzazione.

| UNIVERSITÀ D<br>Tradizione e camb        | EGLI STUDI DI ME<br>iamento al centro del Mediterrar                 | ESSINA           |                     |  |   | ÊÊ            |                | Servizi on line                           |  |
|------------------------------------------|----------------------------------------------------------------------|------------------|---------------------|--|---|---------------|----------------|-------------------------------------------|--|
| Home                                     |                                                                      |                  |                     |  |   |               |                | <b>International Part Res</b> , 1991/01/1 |  |
| Docente                                  | HOME - Calendario Esami - Appelli - Lista Iscritti - Preview Verbale |                  |                     |  |   |               |                |                                           |  |
| 0                                        | Elenco esiti da verbalizzare                                         |                  |                     |  |   |               |                |                                           |  |
|                                          | Data Iscr.                                                           | Matricola        | Cognome e Nome      |  |   | Anno<br>Freq. | Esito          | Sel.                                      |  |
|                                          | 26/02/2014                                                           |                  |                     |  |   | 2011/201      | 2 30           | 2                                         |  |
| Area Riservata     Logout     Commission | Elenco esiti se                                                      | enza verbale     |                     |  |   |               |                |                                           |  |
| Cambia Password                          | Data Iscr.                                                           | Matricola        | Cognome e Nome      |  | A | nno Es        | ito            | Sel.                                      |  |
| ⇒ Home<br>⇒ Didattica                    | 26/02/2014                                                           |                  |                     |  | 2 | 011/2012      | Assente        |                                           |  |
| → Registro<br>→ Commissioni              |                                                                      |                  | Feel                |  |   |               | Pieces Markets |                                           |  |
| Tirocini e stage<br>Concorsi             | Nascondi gli str                                                     | udenti che non s | aranno verbalizzati |  |   | 1             | rima verbale   |                                           |  |

Il Docente potrà quindi procedere alla firma del verbale dal pulsante "Firma Verbale", indicato in basso a destra.

## 2. Appello con studenti prenotati risultati assenti

In questa tipologia di appello, dall'applicazione di questa modifica, i docenti non dovranno più firmare digitalmente alcun verbale.

I docenti dopo aver dichiarato l'assenza di tutti gli iscritti all'appello, attraverso la funzione di "Inserimento esiti", infine pubblicheranno tali esiti.

Trascorsi i tre giorni dalla pubblicazione, sarà sufficiente cliccare sull'icona "Preview Verbale" e chiudere l'appello dall'apposito pulsante, cerchiato nell'immagine seguente.

| UNIVERSITÀ DI<br>Tradizione e cambi                                               | EGLI STUDI DI ME<br>iamento al centro del Mediterra | ESSINA<br>neo                                      |                |                           |                                                                             | Servizi on line |  |  |
|-----------------------------------------------------------------------------------|-----------------------------------------------------|----------------------------------------------------|----------------|---------------------------|-----------------------------------------------------------------------------|-----------------|--|--|
| Home Docente                                                                      | Preview<br>Non ci sono es<br>Elenco esiti si        | <b>Verbale</b><br>siti da verbaliz<br>enza verbale | zare           | НОМЕ - 1                  | HOME - Calendario Esami - Appelli - Lista iscritti - <b>Preview Verbale</b> |                 |  |  |
| → Area Riservata<br>Logout                                                        | Data Iscr.<br>26/02/2014                            | Matricola                                          | Cognome e Nome | Anno<br>Freq.<br>2011/201 | Esito<br>2 Assente                                                          | Sel.            |  |  |
| Cambia Password   Home  Didattica  Registro Commissioni Tirocini e stage Concorsi | Nascondi ali sti                                    | udenti che non                                     | Esci           |                           | Chiudi Appello                                                              |                 |  |  |